# 

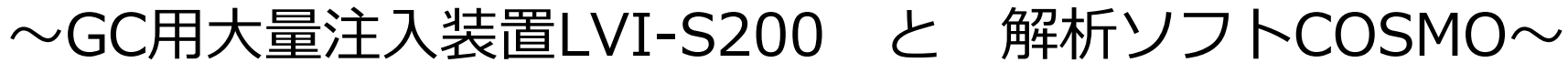

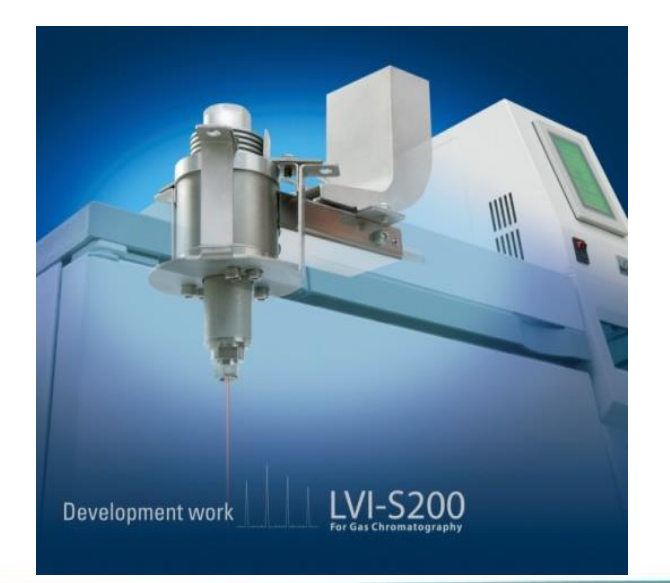

AISTI SCIENCE

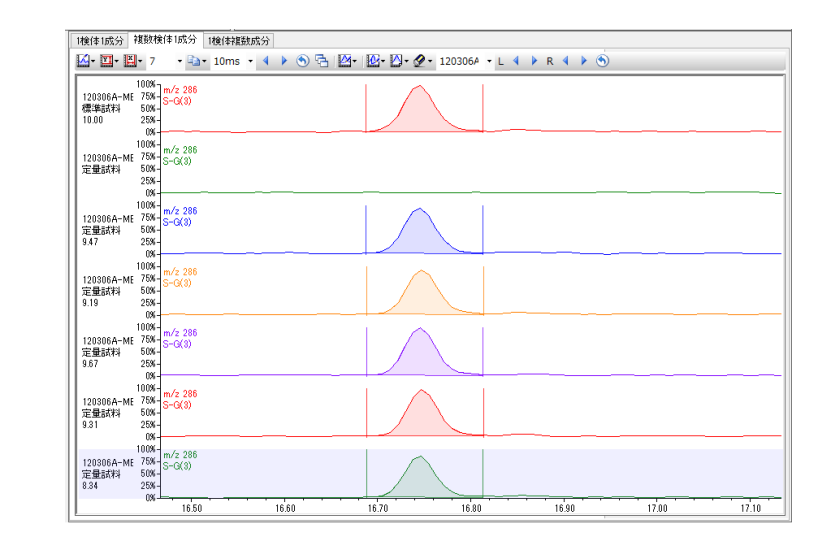

# GC用大量注入装置LVI-S200はこんな方向け

### ①微量分析

- ・今使っているGCでもっと感度が欲しい。
- ・信頼性向上のため、スキャン測定・定量をしたい。
- ・GC-MS/MSで再現性を向上させたい。

### ②前処理で濃縮操作

- ・濃縮操作を省略したい。濃縮倍率を軽減したい。
- ・測定感度が上がれば、サンプル量を減らせるのに…

③誘導体化測定

・測定最初と最後の感度の変化に困っている。

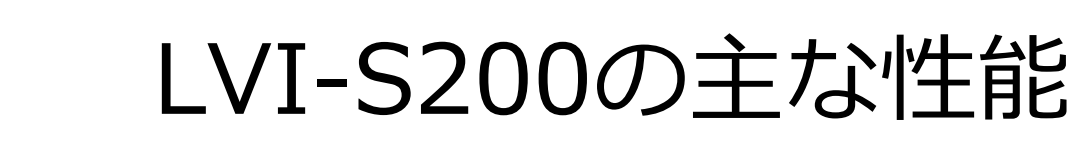

①各メーカーのGCに搭載可能 ②注入最大量200uL ③胃袋型インサート(ライナー)使用 ④アセトニトリル(高膨張率)やトルエン(比較的高沸点) など様々溶媒の注入 ⑤インサート内で誘導体化が可能 ⑥昇温可能(定温注入、低温注入、PTV) ⑦オンカラム注入

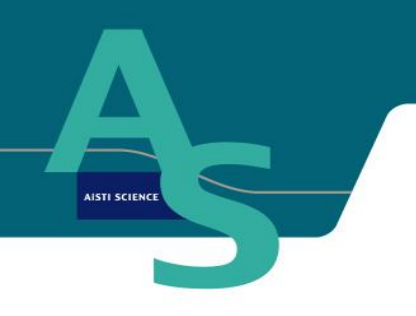

胃袋型インサート

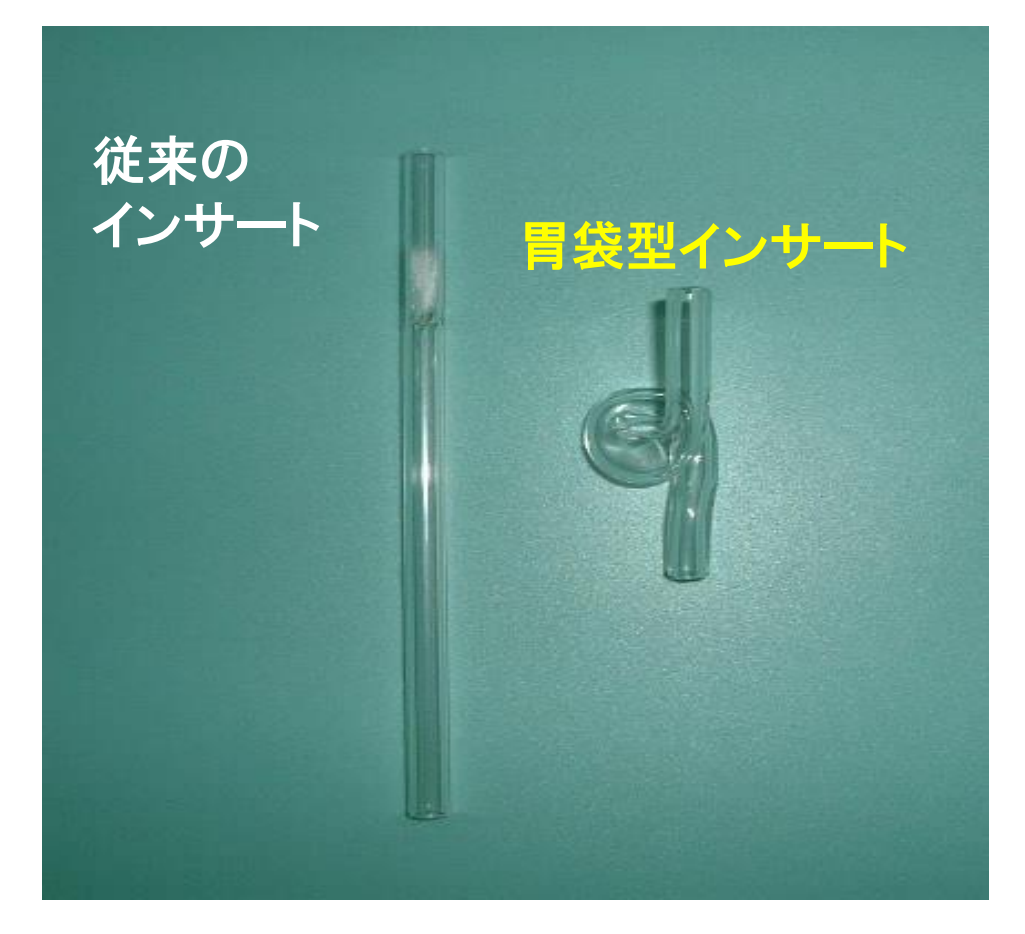

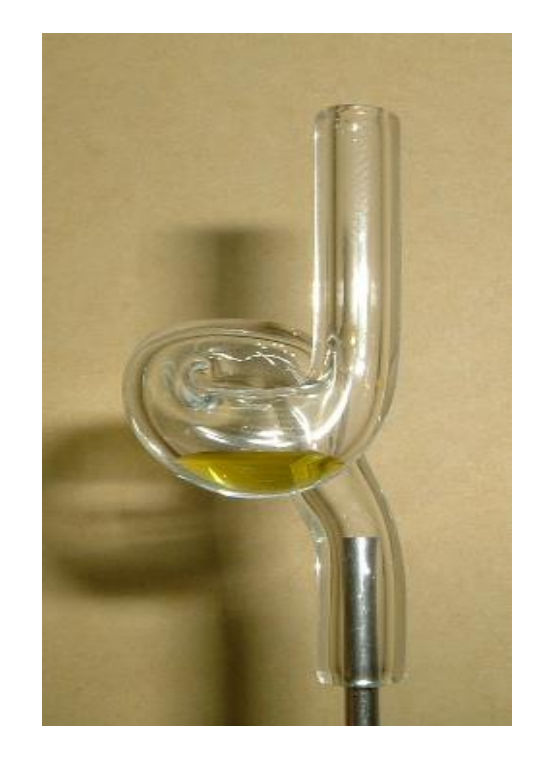

インサートが胃袋型になっているため、試料を液体状態で保持すること が可能。

### 胃袋型インサートを用いた大量注入工程

AISTI SCIENCE

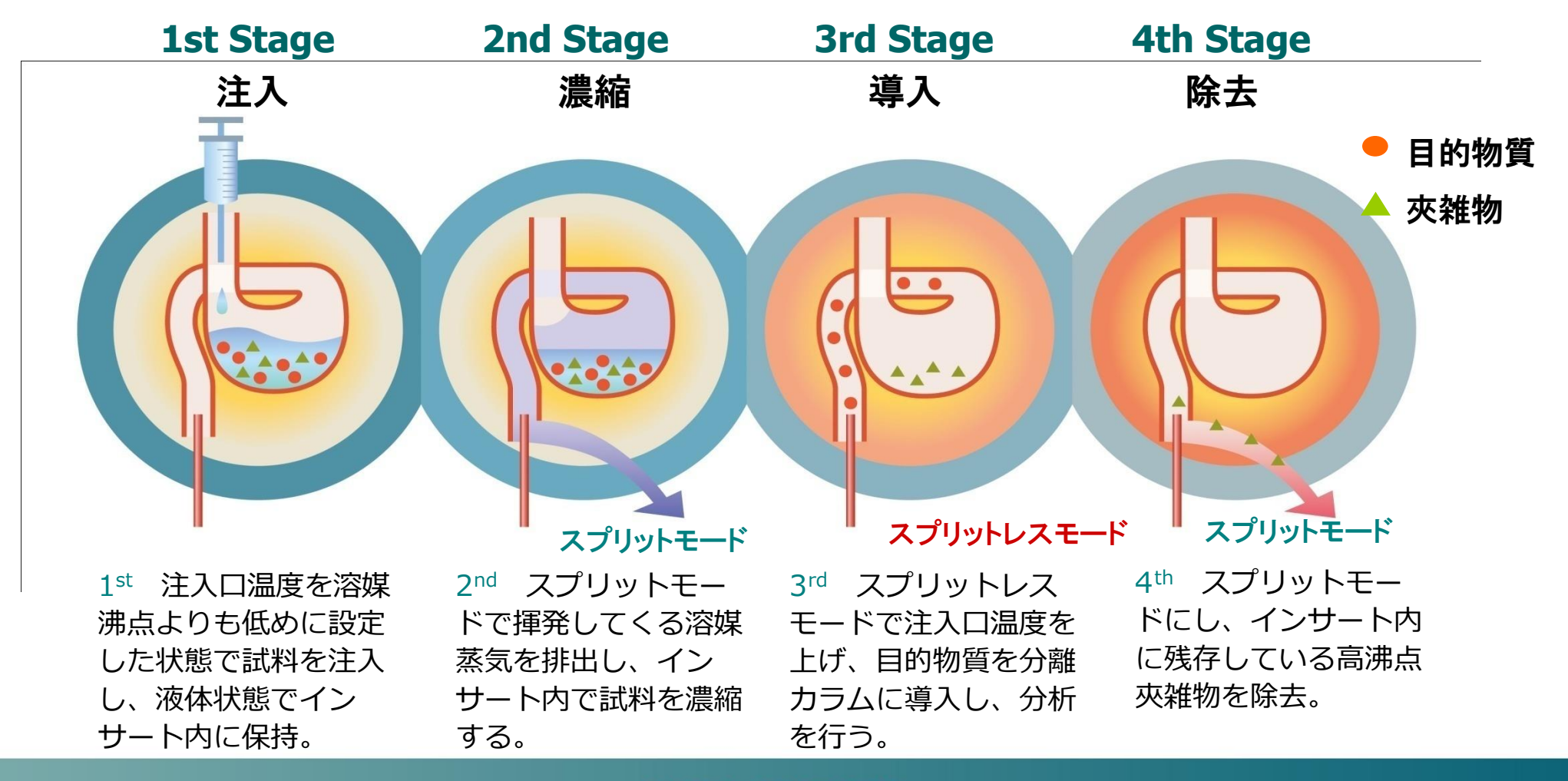

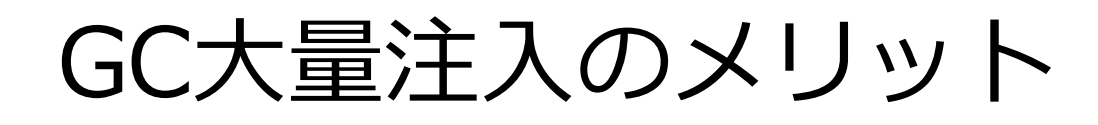

▶ 高感度分析が可能

AISTI SCIENC

- ・感度向上(10倍から100倍の感度向上が期待できる)
- ・SCAN分析(一斉分析、データ信頼性の向上)
- ▶ 前処理操作の迅速化および簡易化
  - ・試料量の少量化
  - ・濃縮操作の省略

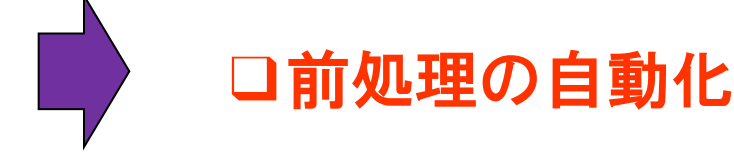

- ▶ ハイフネーション技術のインターフェース
  - ・前処理装置との連結、オンラインGC/MS分析システム (SPE-GC、LC-GC等)

検体量減量の例

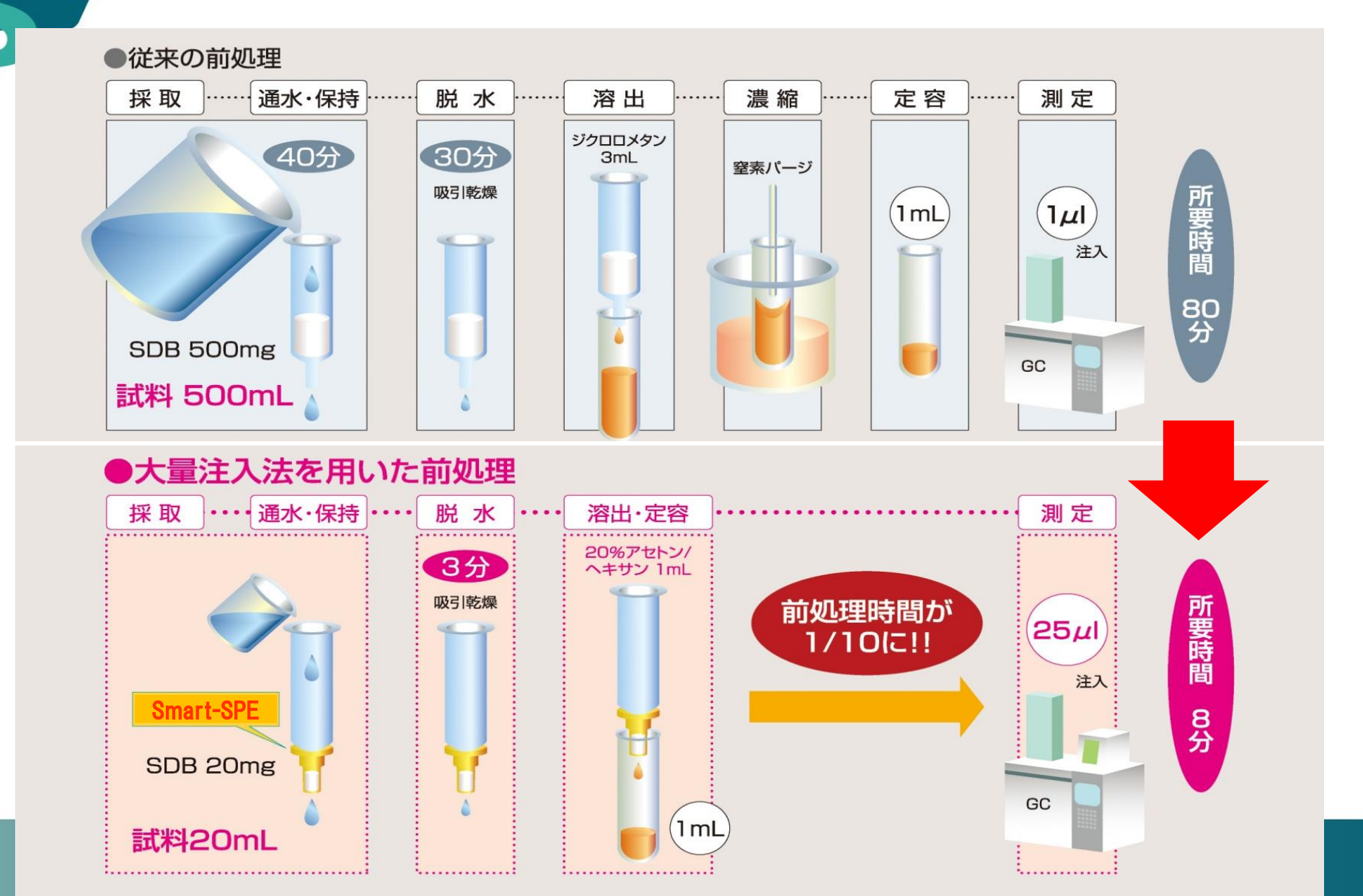

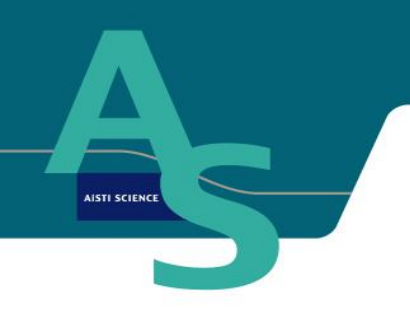

# 多検体一斉分析用GC-MS新定量ソフト 「COSMO」のご紹介

株式会社 アイスティサイエンス

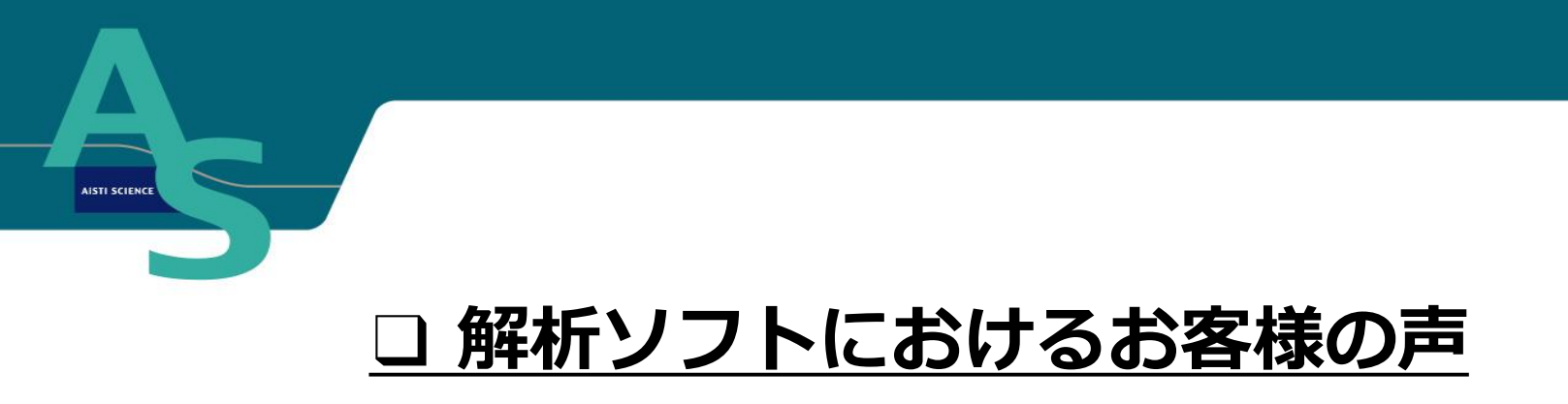

- ・多検体、多成分の解析を行っており、解析が大変。
- ・複数メーカーのGC-MSを使用しており、

それぞれのメーカーの使い方の違いに苦労している。

- ・解析ソフトが英語版でわかりにくい。
- ・高頻度の引継研修で装置を覚えることで必死。

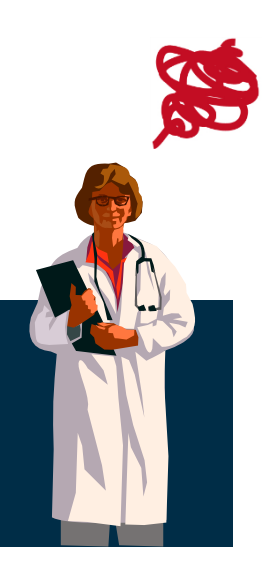

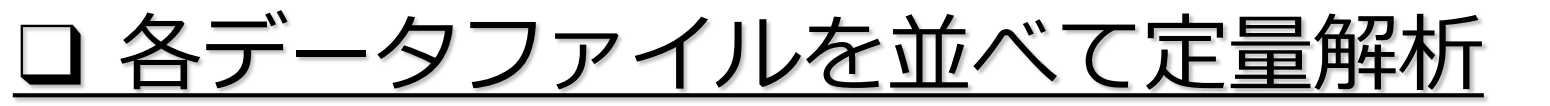

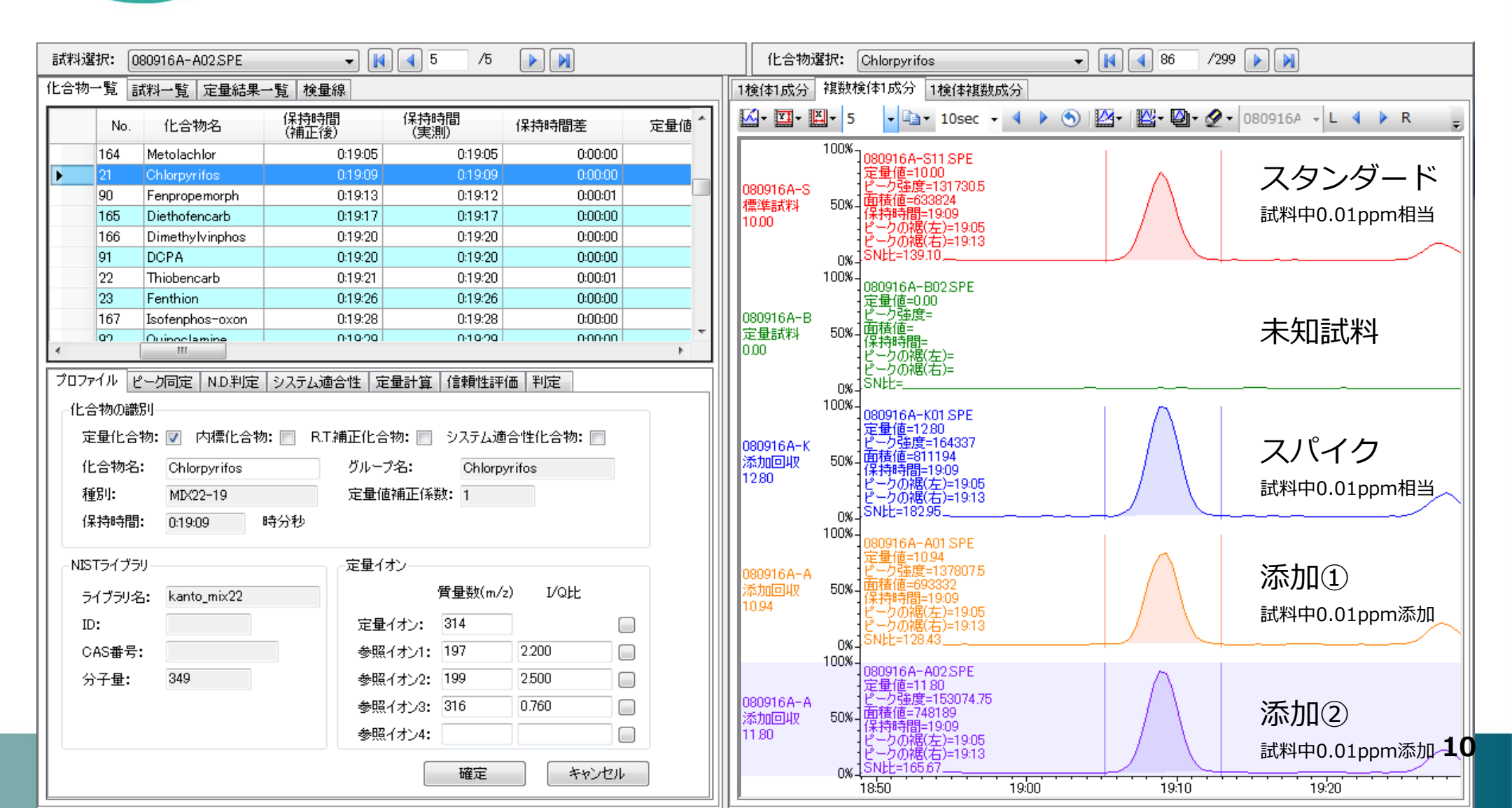

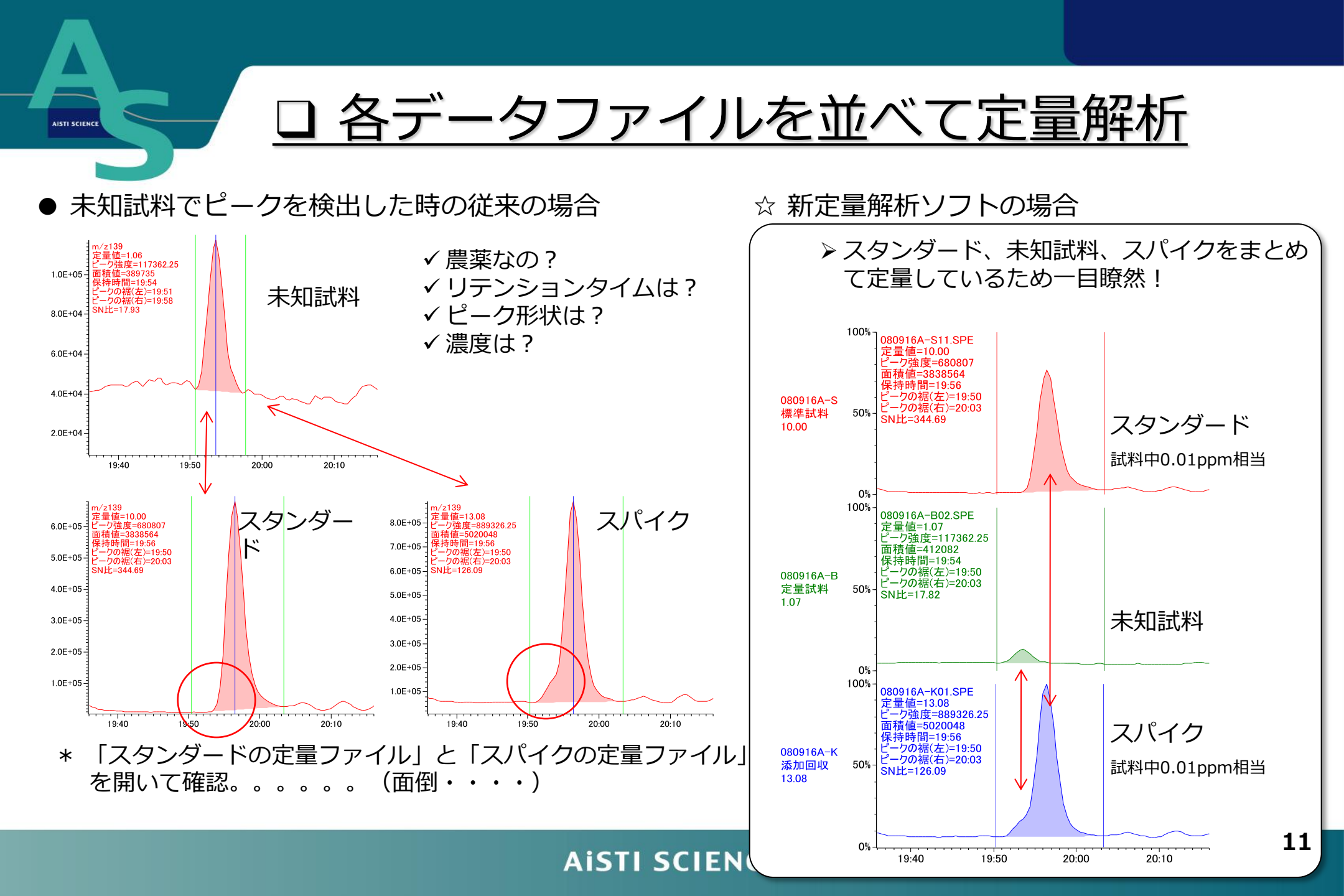

# **」**各データファイルを並べて定量解析

多検体の定量解析の場合

AISTI SCIENCE

✓「農薬数」×「検体数」を クリックして確認。。。。。

例えば・・・・ 農薬数:300成分×検体数7 =2100回クリック!

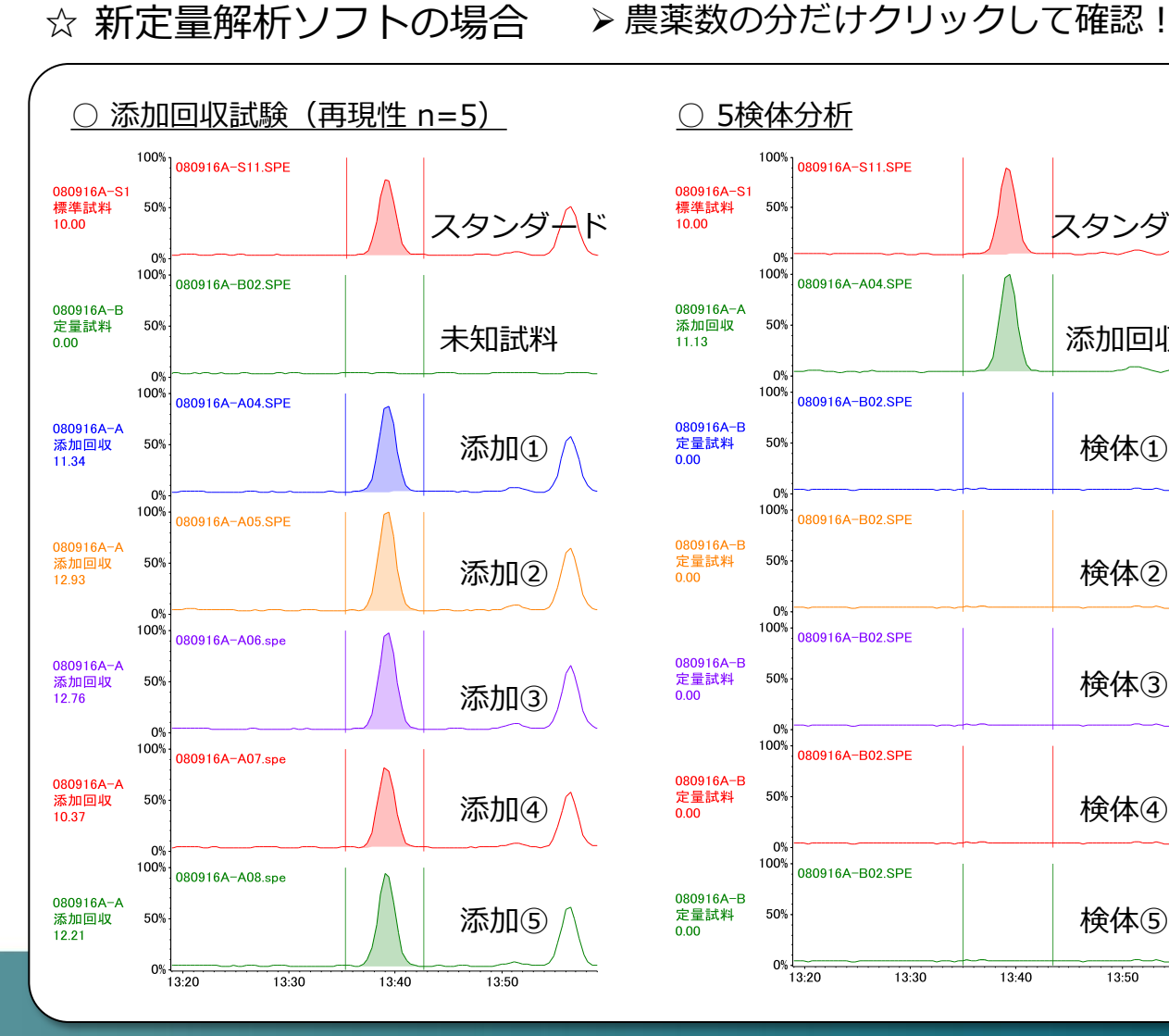

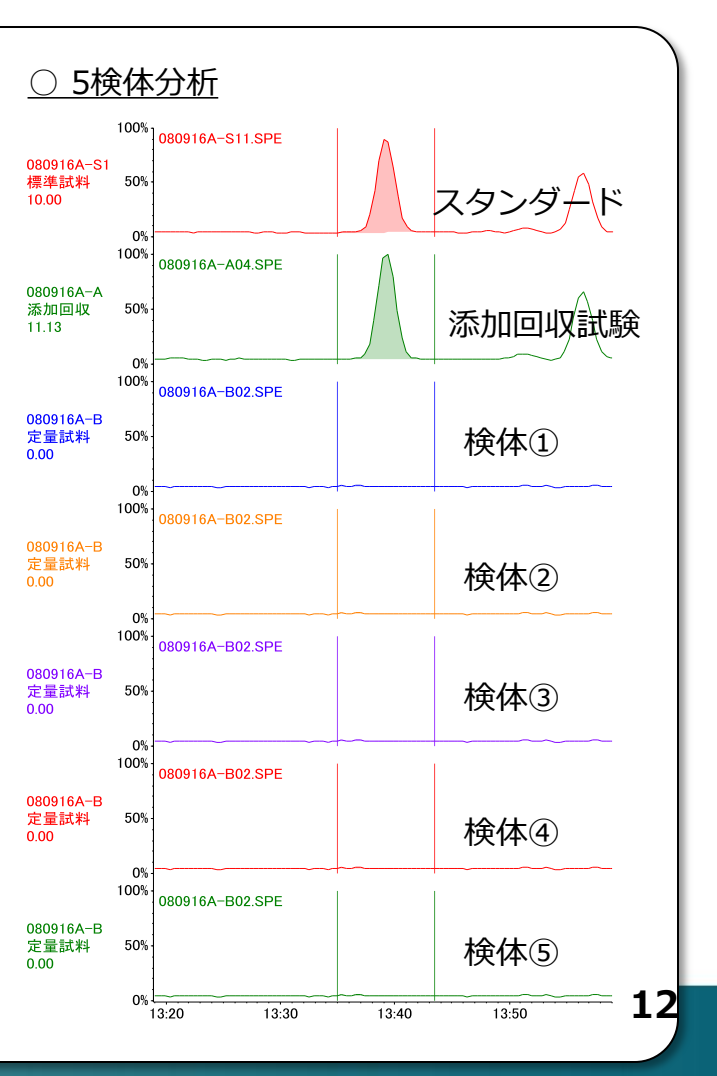

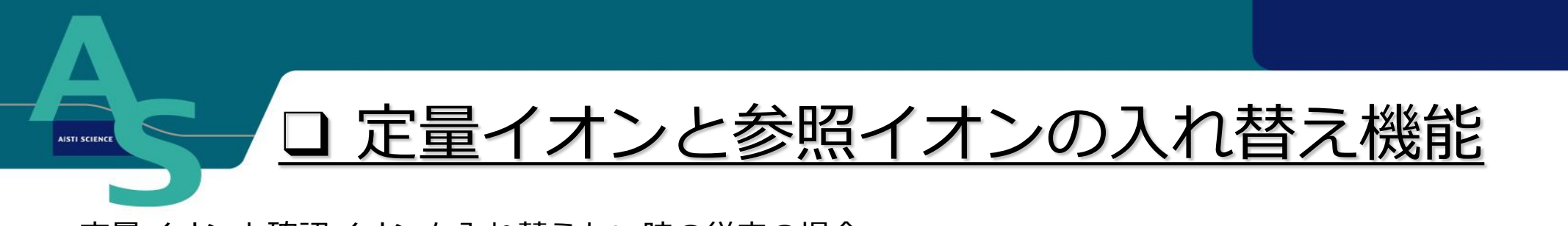

### ● 定量イオンと確認イオンを入れ替えたい時の従来の場合

- ✓ 定量イオンと参照イオンをメモ
- ✓ 定量条件ファイルに定量イオンと参照イオンを入れ替えて入力
- ✓ 定量画面にて自動定量解析し、確認。。。。。。

### ☆ 新定量解析ソフトの場合

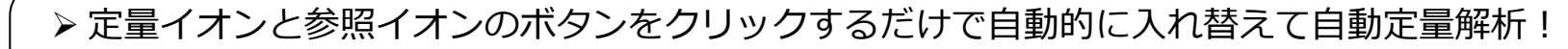

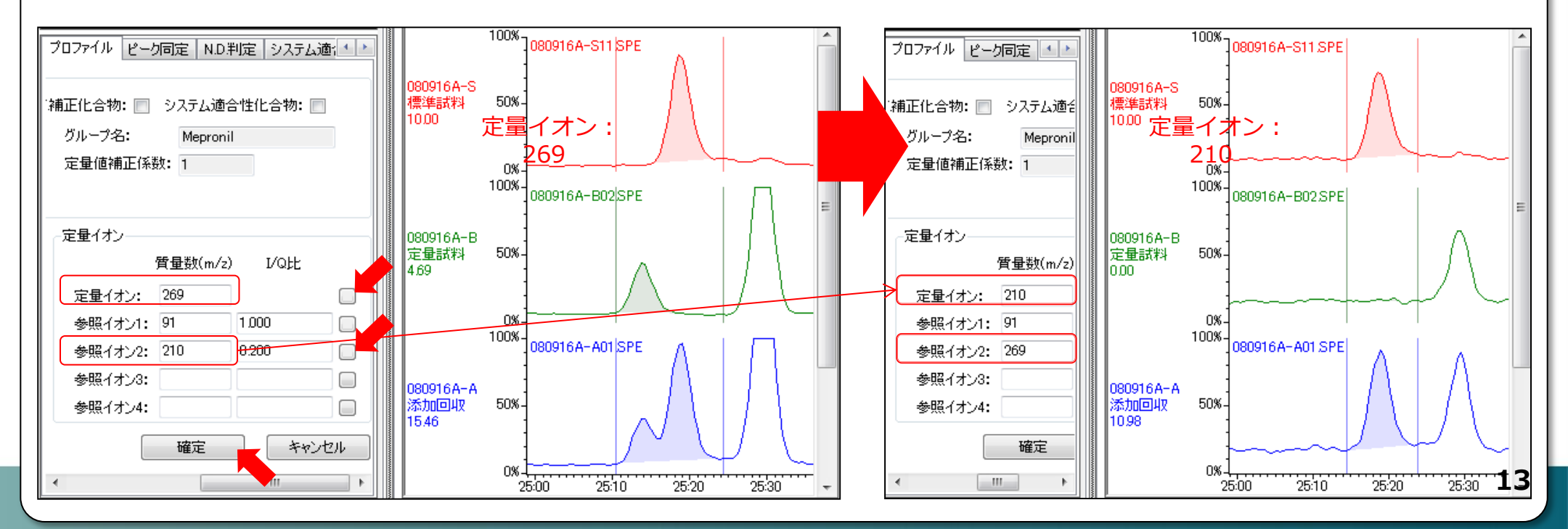

### □ 定量結果から解析画面へ

### ▶ 定量結果において確認したい数値をクリックすれば、自動的にその数値の解析画面へ

| 物一覧 試料一覧 定量     | は黒一覧 検量線                     |            |             |               |   | 1検体1成分 複                    | 数検体1成分 1検体複数成分                 |
|-----------------|------------------------------|------------|-------------|---------------|---|-----------------------------|--------------------------------|
| 選択 定量値          | <ul> <li>グループ定量値(</li> </ul> | (2 -       |             |               | - | <b>≦</b> - <u>∎</u> - ≚-    | • 5 • 🖹 • 10ms • 4 🕨 🕥 🔛 • 🤊 🖓 |
| 化合物名            | 080916A-S' 08                | 0916A-B( 0 | 80916A-I 0  | 080916A-A 080 | * | 10                          | 00%,                           |
| Chlorbufam      | 10.00                        | 0.00       | 0.00        | 0.00          |   |                             | 080916A-S11.SPE                |
| Propazine       | 10.00                        | 0.00       | 13.24       | 11.99         |   | 080916A-S1                  |                                |
| Clomazone       | 10.00                        | 0.00       | 11.63       | 10.58         |   | 標準試料                        | 50%                            |
| Quintozen       | 10.00                        | 0.00       | 11.50       | 9.85          | _ | 10,00                       |                                |
| Terbufos        | 10.00                        | 0.00       | 12.76       | 9.07          | = |                             |                                |
| BHC-beta        | 10.00                        | 0.00       | 9.64        | 8.91          | · | 11                          |                                |
| Dimethipin      | 10.00                        | 0.00       | 11.35       | 9.52          |   |                             | 080916A-B02.SPE                |
| Diazinon        | 10.00                        | 0.00       | 10.80       | 9.29          |   | 080916A-B                   | Α                              |
| BHC-gamma       | 10.00                        | 0.00       | 11.26       | 10.08         |   | 定量試料 5                      | 50%-] / \                      |
| Propyzamide     | 10.00                        | 0.00       | 11.52       | 10.55         |   | 12.21                       |                                |
| Cyanophos       | 10.00                        | 0.00       | 10.89       | 10.07         |   |                             |                                |
| Tefluthrine     | 10.00                        | 0.00       | 10.51       | 9.45          |   |                             |                                |
| Prohydojasmon-1 | 9.60                         | 3.72       | 17.81       | 15.55         |   | 10                          | 1080916A-K01 SPE               |
| Pyrimethanil    | 10.00                        | 0.00       | 10.82       | 9.50          |   | 0000160-80                  |                                |
| Pyroquilon      | 10.00                        | 12.21      | 9.64        | 7.70          |   | 3 1080910H-100<br>※thi回切り 5 | 50%J 🛆 / \                     |
| Isazophos       | 10.00                        | 0.00       | 11.12       | 10.17         |   | 9.64                        |                                |
| Etrimphos       | 10.00                        | 0.00       | 11.34       | 10.33         |   |                             |                                |
| Triallate       | 10.00                        | 0.00       | 11.44       | 9.58          |   |                             | 0%                             |
| Terbacil        | 10.00                        | 1.36       | 12.64       | 10.49         |   | 10                          |                                |
| Prohydojasmon-2 | 0.00                         | 0.00       | 0.00        | 0.11          |   |                             |                                |
| Pirimicarb      | 10.00                        | 0.42       | 11.51       | 9.73          |   | 080916A-A                   | =ow]                           |
| Iprobenfos      | 10.00                        | 0.00       | 11.47       | 10.42         |   | 深加回収 3                      |                                |
| BHC-delta       | 10.00                        | 0.00       | 13.87       | 12.78         |   | 1.70                        |                                |
| Benoxacor       | 10.00                        | 0.00       | 11.92       | 10.86         |   |                             | ox:                            |
| Ethiofencarb    | 10.00                        | 0.00       | 13.63       | 3.20          |   | 10                          | 00%                            |
| Phosphamidon    | 10.00                        | 0.00       | 12.47       | 10.49         |   |                             | 080916A-A02.SPE                |
| Dichlofenthion  | 10.00                        | 0.00       | 11.32       | 10.11         |   | 080916A-A                   |                                |
| Dimethenamid    | 10.00                        | 0.00       | 11.78       | 10.63         |   | 添加回収 5                      | 50%-                           |
| Benfuresate     | 10.00                        | 0.00       | 11.16       | 10.42         | * | 8.05                        |                                |
|                 |                              |            |             | •             |   |                             |                                |
|                 | 0000166_0_0                  | 00160-00-0 | 00016.0_1_0 | 000160-0-000  |   |                             | U%4                            |

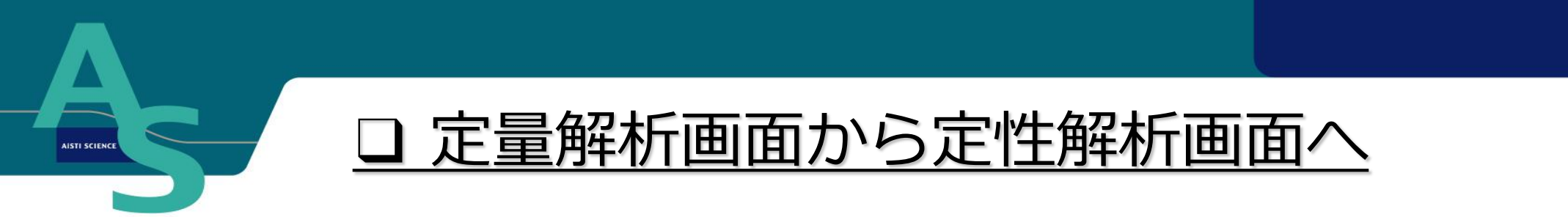

#### ▶ 定量解析画面にて定性したいピークをクリックすると定性画面でそのピークのスペクトルを自動表示

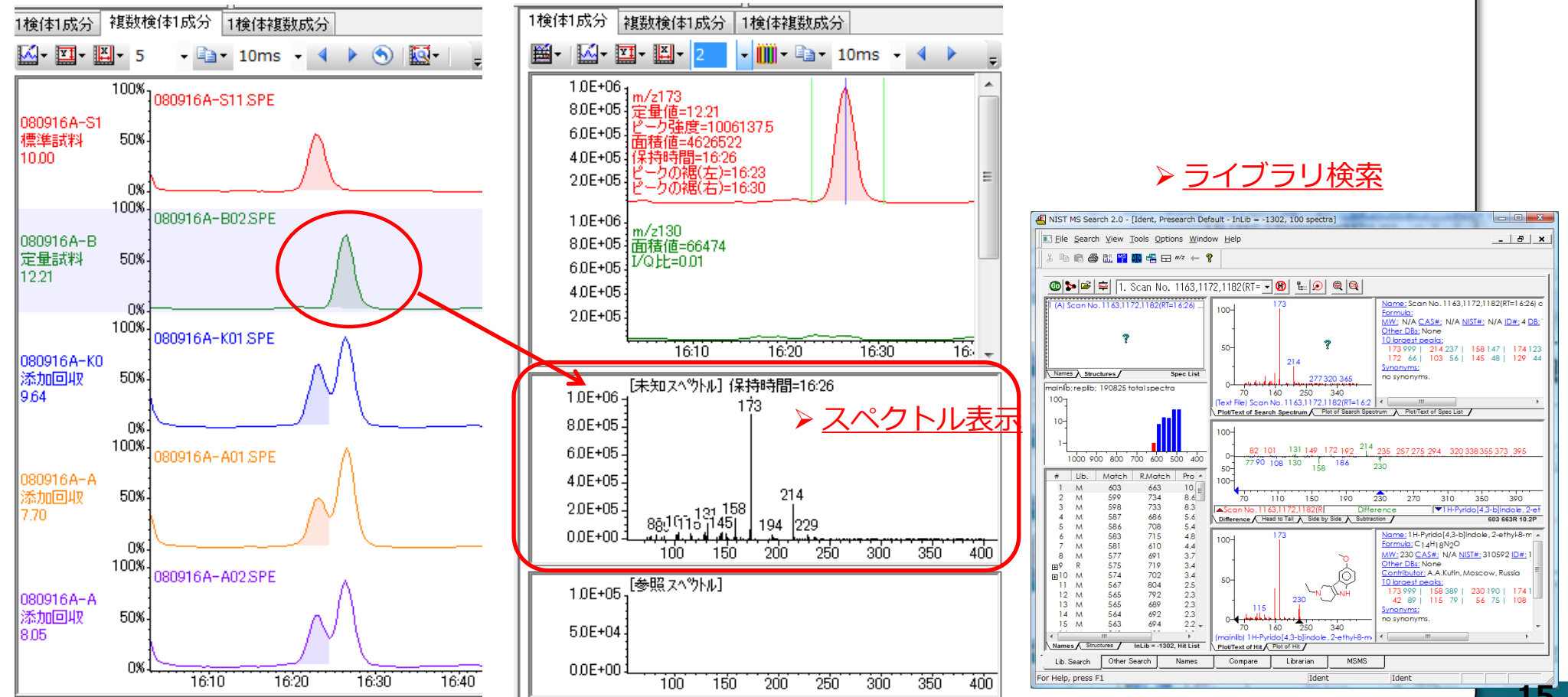

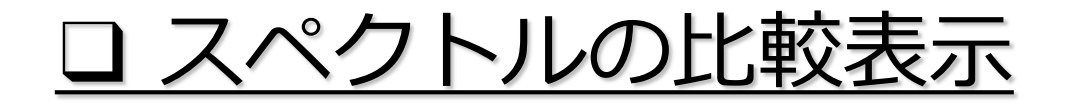

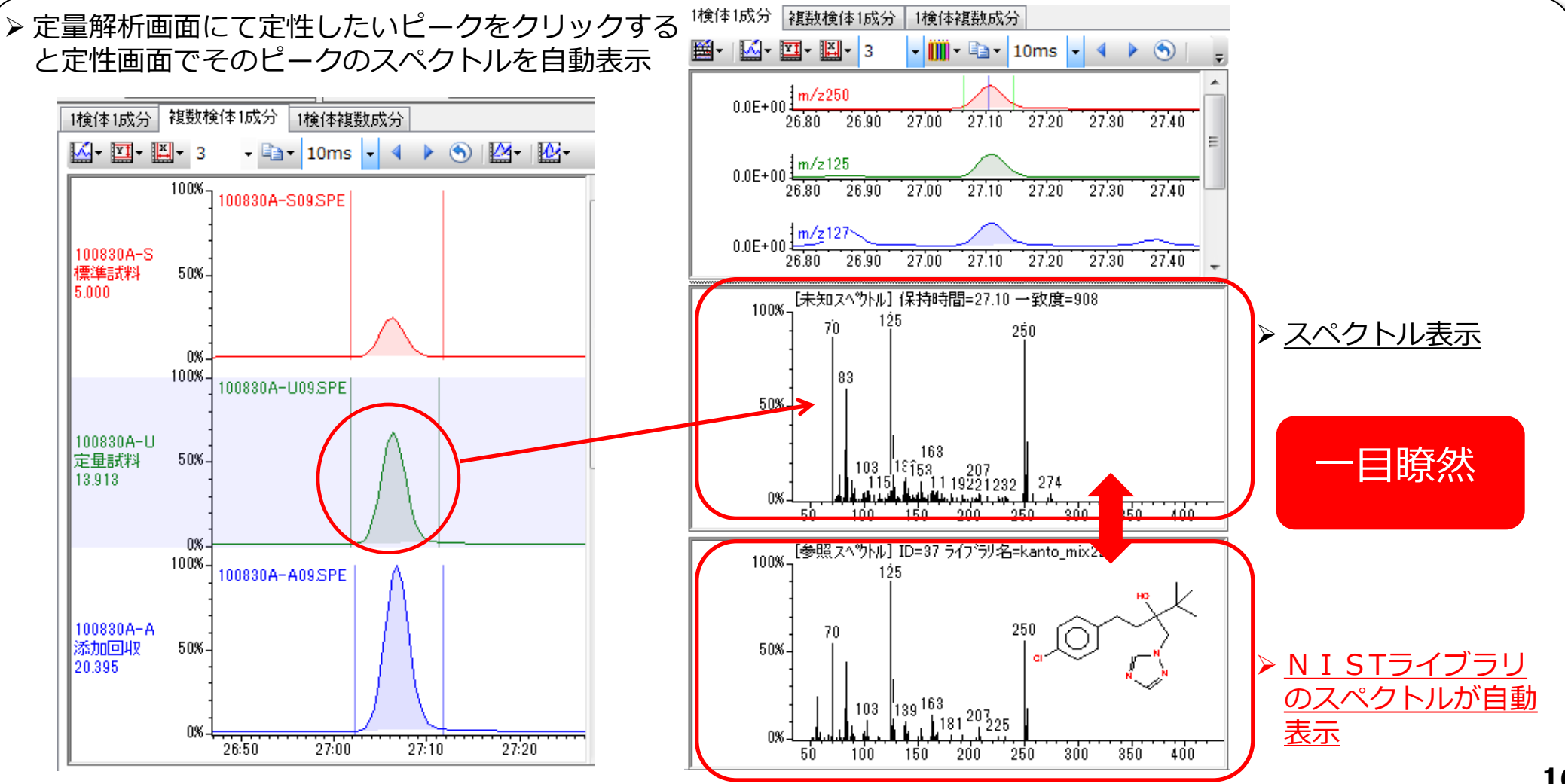

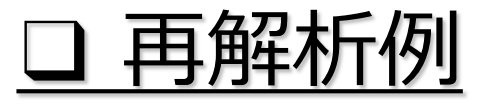

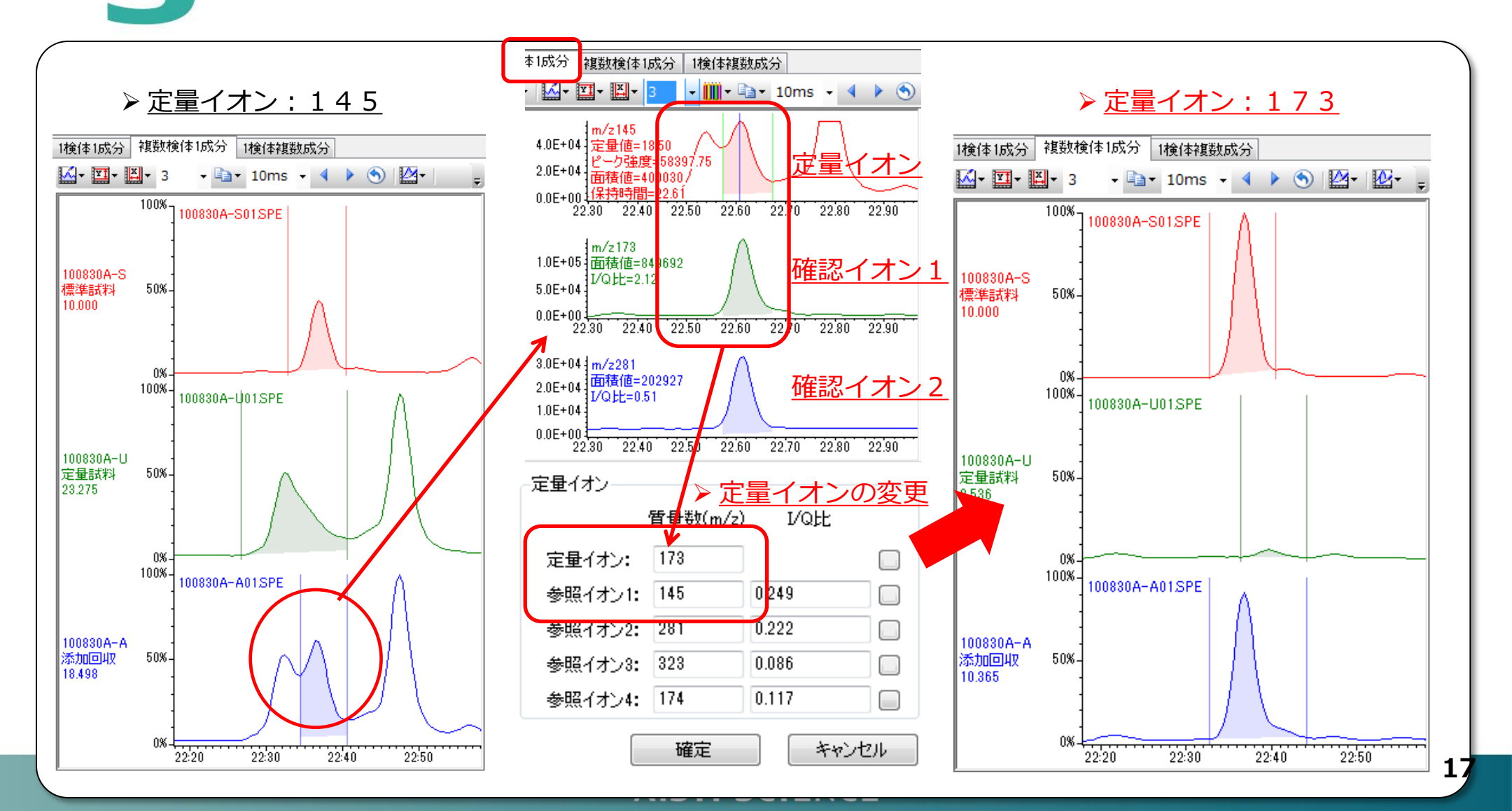

## □ 多検体の定量結果表

| 化合物一覧 試料一覧 定量編                  | 課一覧 検貨                             | <b></b><br>最線                                                                                   |                                                                                               |                                                                                               |                                                                                                |                                                                                               |                                                                                               |                                                                                               |
|---------------------------------|------------------------------------|-------------------------------------------------------------------------------------------------|-----------------------------------------------------------------------------------------------|-----------------------------------------------------------------------------------------------|------------------------------------------------------------------------------------------------|-----------------------------------------------------------------------------------------------|-----------------------------------------------------------------------------------------------|-----------------------------------------------------------------------------------------------|
| 表示選択 定量値 🗸                      | 列タイトル                              | し表示 →                                                                                           |                                                                                               |                                                                                               |                                                                                                |                                                                                               |                                                                                               |                                                                                               |
| 定量値<br>面積値<br>に合<br>高さ<br>I/Q比1 | 100828A-S<br>ST MIX280<br>0.025ppm | 100828A-A01.SPE<br>50% ATHEX (ほうれ<br>ん草 抽出後添加<br>0.05ppm MIX280<br>0.025ppm<br>C18-30+C18-50+P: | 100828A-A02SPE<br>30% ATHEX ほうれ<br>ん草 抽出後添加<br>0.05ppm MIX280<br>0.025ppm<br>C18-30+C18-50+P: | 100828A-A03SPE<br>20% ATHEX ほうれ<br>ん草 抽出後添加<br>0.05ppm MIX280<br>0.025ppm<br>C18-30+C18-50+P: | 100828A-A04.SPE<br>15% ATHEX ほうれ<br>ん草 抽出後添加<br>0.05ppm MIX280<br>0.025ppm<br>C18-30+C18-50+P: | 100828A-A05SPE<br>10% ATHEX ほうれ<br>ん草 抽出後添加<br>0.05ppm MIX280<br>0.025ppm<br>C18-30+C18-50+P: | 100828A-A06.SPE<br>5% ATHEX ほうれ<br>ん草 抽出後添加<br>0.05ppm MIX280<br>0.025ppm<br>C18-30+C18-50+P: | 100828A-A07.SPE<br>0% ATHEX ほうれ<br>ん草 抽出後添加<br>0.05ppm MDX280<br>0.025ppm<br>C18-30+C18-50+P; |
| Metha I/QIL2                    | 10.000                             | 0.026                                                                                           | 0.011                                                                                         | 0.012                                                                                         | 0.009                                                                                          | 0.005                                                                                         | 0.028                                                                                         | 0.003                                                                                         |
| EPTC 1/QEC3                     | 10.000                             | 14.003                                                                                          | 11.889                                                                                        | 10.363                                                                                        | 9.649                                                                                          | 11.663                                                                                        | 10.359                                                                                        | 8.746                                                                                         |
| Acept I/QEL4                    | 10.000                             | 0.008                                                                                           | 0.008                                                                                         | 0.008                                                                                         | 0.043                                                                                          | 0.013                                                                                         | 0.042                                                                                         | 0.038                                                                                         |
| Fenot 保持時間実測値                   | 10.000                             | 10.237                                                                                          | 10.023                                                                                        | 9.405                                                                                         | 9.451                                                                                          | 9.750                                                                                         | 8.872                                                                                         | 0.045                                                                                         |
| Chlort 回収率                      | 10.000                             | 10.383                                                                                          | 9.992                                                                                         | 9.496                                                                                         | 9.671                                                                                          | 9.653                                                                                         | 8.802                                                                                         | 0.770                                                                                         |
| Cadusaros                       | 10.000                             | 11.552                                                                                          | 10.913                                                                                        | 9.929                                                                                         | 9.823                                                                                          | 10.388                                                                                        | 9.131                                                                                         | 6.171                                                                                         |
| Thiometon                       | 10.000                             | 11.537                                                                                          | 10.896                                                                                        | 9.988                                                                                         | 10.093                                                                                         | 10.489                                                                                        | 9.165                                                                                         | 8.976                                                                                         |
| Diazinone                       | 10.000                             | 10.006                                                                                          | 9.794                                                                                         | 9.123                                                                                         | 9.284                                                                                          | 9.416                                                                                         | 8.423                                                                                         | 7.786                                                                                         |
| Dimethipin                      |                                    |                                                                                                 |                                                                                               |                                                                                               |                                                                                                |                                                                                               |                                                                                               |                                                                                               |
| Etrimfos                        | 10.000                             | 9.969                                                                                           | 9.401                                                                                         | 8.714                                                                                         | 8.986                                                                                          | 9.078                                                                                         | 8.299                                                                                         | 8.166                                                                                         |
| Pirimicarb                      | 10.000                             | 3.389                                                                                           | 3.860                                                                                         | 3.011                                                                                         | 3.001                                                                                          | 3.318                                                                                         | 2.200                                                                                         | 0.114                                                                                         |
| Benfuresate                     | 10.000                             | 9.529                                                                                           | 9.158                                                                                         | 8.766                                                                                         | 8.934                                                                                          | 9.061                                                                                         | 8.266                                                                                         | 2.133                                                                                         |
| Parathion-methyl                | 10.000                             | 10.816                                                                                          | 10.222                                                                                        | 9.543                                                                                         | 9.524                                                                                          | 9.500                                                                                         | 8.793                                                                                         | 3.535                                                                                         |
| Carbaril                        | 10.000                             | 5.564                                                                                           | 7.023                                                                                         | 5.639                                                                                         | 5.618                                                                                          | 5.622                                                                                         | 2.795                                                                                         | 0.024                                                                                         |
| Fenitrothion                    | 10.000                             | 11.011                                                                                          | 10.359                                                                                        | 9.767                                                                                         | 9.364                                                                                          | 9.443                                                                                         | 9.284                                                                                         | 4.579                                                                                         |
| Esprocarb                       | 10.000                             | 9,445                                                                                           | 9,394                                                                                         | 8.827                                                                                         | 8.830                                                                                          | 8.592                                                                                         | 8.166                                                                                         | 7.866                                                                                         |
| Dichlofluanid                   | 10.000                             | 9,481                                                                                           | 8.674                                                                                         | 8.420                                                                                         | 8.974                                                                                          | 6.382                                                                                         | 8.067                                                                                         | 2.043                                                                                         |
| Chlorpyritos                    | 10.000                             | 9,997                                                                                           | 9.235                                                                                         | 8.673                                                                                         | 8.657                                                                                          | 8.436                                                                                         | 8.162                                                                                         | 7.786                                                                                         |
| Thiobencarb                     | 10.000                             | 10.027                                                                                          | 9.431                                                                                         | 8.792                                                                                         | 8.906                                                                                          | 8.722                                                                                         | 8.133                                                                                         | 7.915                                                                                         |
| Fenthion                        | 10.000                             | 10.601                                                                                          | 9.922                                                                                         | 9.287                                                                                         | 9.582                                                                                          | 9.549                                                                                         | 8.930                                                                                         | 7.734                                                                                         |
| Parathion                       | 10.000                             | 10.438                                                                                          | 9,469                                                                                         | 8.835                                                                                         | 8.701                                                                                          | 8.541                                                                                         | 7.998                                                                                         | 7.274                                                                                         |
| Fosthiazate-1                   | 10.000                             | 7.694                                                                                           | 8.435                                                                                         | 7.334                                                                                         | 7.596                                                                                          | 7.576                                                                                         | 5.522                                                                                         | 0.354                                                                                         |
| Fosthiazate-2                   | 10.000                             | 7.878                                                                                           | 8.662                                                                                         | /.51/                                                                                         | 7.827                                                                                          | 7.843                                                                                         | 5.942                                                                                         | 0.213                                                                                         |
| Pendimethalin                   | 10.000                             | 10.091                                                                                          | 9.253                                                                                         | 8.702                                                                                         | 8.695                                                                                          | 8.396                                                                                         | 8.007                                                                                         | 7.732                                                                                         |
| Pyritenox-1                     | 10.000                             | 9.225                                                                                           | 9.107                                                                                         | 8.610                                                                                         | 8.902                                                                                          | 8.901                                                                                         | 7.974                                                                                         | 0.207                                                                                         |
| Phenthoate                      | 10.000                             | 10.048                                                                                          | 10.060                                                                                        | 9.932                                                                                         | 10.127                                                                                         | 8.986                                                                                         | 9.344                                                                                         | 8.250                                                                                         |
| Uaptan D. Y. O                  | 10.000                             | 0.000                                                                                           | 1.628                                                                                         | 1.561                                                                                         | 3.356                                                                                          | 2.424                                                                                         | 1./51                                                                                         | 0.124                                                                                         |
| Pvrifenox=2                     | 10.000                             | 7.509                                                                                           | 8,719                                                                                         | 8.587                                                                                         | 8.921                                                                                          | 8.874                                                                                         | 7.765                                                                                         | 0.661                                                                                         |

定量結果表をエクセルへ簡単コピー 

#### 🛱 定量解析 - C:¥NovaSpec¥Data¥@食衛学100¥100828AE-PSA溶出実験.qns

AISTI SCIENCE

| 7  | アイル( <u>E</u> )              | 編集( <u>E</u> ) | 表示(⊻) ツ                   | <u>ール(I)</u> ヘルプ | '( <u>H</u> )               |                              |                           |        |          |                  |                  |          |           |                |          |                 |               |                      |                   |
|----|------------------------------|----------------|---------------------------|------------------|-----------------------------|------------------------------|---------------------------|--------|----------|------------------|------------------|----------|-----------|----------------|----------|-----------------|---------------|----------------------|-------------------|
| 2  | <b>B B C</b>                 | ta ⊐Ľ·         | –( <u>C</u> ) Ctrl+       | +C               |                             |                              | ſ                         |        |          |                  | -                |          | Book 1 -  | Microsoft Exce | el       |                 |               |                      |                   |
| 試料 | シ選択: 100                     | 検索(            | ( <u>F</u> ) Ctrl-        | +F 🖣 🖣           | 2 /8 🕨 🚺                    | 化合物選打                        | R: Dimethipin             |        |          |                  | 21 J (775)       |          |           |                |          | 250 000 1. 1. 2 | Long In Long  |                      |                   |
| 化合 | 物一覧試                         | ID編            | 集( <u>I</u> )             |                  |                             |                              |                           | $\sim$ |          | ム 一挿入 一八         | -2 61 201        | ノエゾ安     | 7-9 1     | 父院  表示         | PMD      | 活用しよう           | : エクセル        | U                    |                   |
| 表示 | 選択 定量値                       | 5              | <ul> <li>列タイト/</li> </ul> | レ表示 •            |                             |                              |                           |        | <b>*</b> | MS Pゴシック         | 11 🔻 🗄           | = =      | 「「標準」     |                | 条件付き書式   | *               | 計●挿入▼         | $\Sigma \cdot A$     | <u>an</u>         |
|    |                              | -              | 1                         | 100828A-A01SP    | F 100828A-A02SPE            | 100828A-A03SPE               | 100828A-A04 SPE           | BED/H  | L 🔁      | BIU              | à I              | EEE      | 🔤 x 🛛 🕎 x | % , 🗊          | テーブルとして  | 書式設定 ▼          | <b>評</b> 削除 ▼ | 💽 - 🗾 🛄              | し始志し              |
|    |                              |                | 100828A-S                 | 50% ATHEX ほうれ    | 1 30% ATHEX ほうれ<br>人首 抽出後添加 | 20% ATHEX ほうれ<br>(ます 抽出後送thn | 15% ATHEX ほうれ<br>人首 抽出後添加 | 86010  | ິ 🛷      | 🛄 - 🔕 - 🗛        | - <u><u></u></u> | E 📰 🗞    | €.0 .0.   | 8 🚽            | セルのスタイル  | •               | ▼ た書 🗒        | - 21/10/2 ▼ - 21/1/タ | < 128.4℃<br>▼ 選択▼ |
|    | 化合物名                         |                | ST MIX280                 | 0.05ppm MIX280   | 0.05ppm MIX280              | 0.05ppm MIX280               | 0.05ppm MIX280            | クリップ   | # ₪      | フォント             | G.               | 配置       | - 数(      | ē G            | スタイル     | ,               | セル            | 編集                   |                   |
|    |                              |                | 0.025ppm                  | C18-30+C18-50+   | P: C18-30+C18-50+F          | C18-30+C18-50+P              | C18-30+C18-50+P           |        | At       |                  | f <sub>x</sub>   |          |           |                |          |                 |               |                      | ¥                 |
|    | Methamidoph                  | nos            | 10.000                    | 0.02             | 6 0.011                     | 0.012                        | 0.009                     |        | Δ        | в                | 0                |          | F         | F              | G        | н               | T             | . I                  | K =               |
|    | EPTC<br>Acephate             |                | 10.000                    | 14.00            | 3 11.889<br>9 0.009         | 10.363                       | 9.649                     | 1      | A        | 化合物名             | 008284-          | 1008284- | 1.008284- | 1008284-       | 1008284- | 1008284-        | 1008284-      | 1008284-             |                   |
|    | Fenobucarb                   |                | 10.000                    | 10.23            | 7 10.023                    | 9,405                        | 9.451                     | 2      |          | Methemide        | 10               | 0.026    | 0.011     | 0.012          | 0.000    | 0.005           | 0.028         | 0.003                |                   |
|    | Chlorprophar                 | n              | 10.000                    | 10.38            | 3 9.992                     | 9.496                        | 9.671                     | 3      |          | FPTC             | 10               | 14.003   | 11 889    | 10363          | 9.649    | 11 663          | 10359         | 8 746                |                   |
|    | Cadusafos -                  |                | 10.000                    | 11.55            | 2 10.913                    | 9.929                        | 9.823                     | 4      |          | Acorbato         | 10               | 0.008    | 0.008     | 0.008          | 0.043    | 0.013           | 0.042         | 0.038                |                   |
|    | Diazinone                    |                | 10.000                    | 10.00            | 6 9.794                     | 9.123                        | 9.284                     | 5      |          | Ferobucarl       | 10               | 10.000   | 10.023    | 9.405          | 9.451    | 9.75            | 8.872         | 0.035                |                   |
|    | Dimethipin                   |                |                           |                  |                             |                              |                           | 6      |          | Chlorproph       | 10               | 10383    | 9.992     | 9.400          | 9.671    | 9.653           | 8.802         | 0.040                |                   |
|    | Etrimfos                     |                | 10.000                    | 9.96             | 9 9.401                     | 8.714                        | 8.986                     | 7      |          | Coducates        | 10               | 11.552   | 10913     | 9,430          | 0.071    | 10399           | 9131          | 6171                 |                   |
|    | Pirimicarb<br>Repfuresate    |                | 10.000                    | 3.38             | 9 3.80U<br>0 0.159          | 3.011                        | 8.001                     | /      |          | Thismater        | 10               | 11.002   | 10.913    | 9.929          | 9.023    | 10.300          | 9.131         | 0.171                |                   |
|    | Parathion-me                 | ethyl          | 10.000                    | 10.81            | 6 10.222                    | 9,543                        | 9.524                     | 0      |          | Thiometon        | 10               | 11.537   | 10.896    | 9.988          | 10.093   | 10.489          | 9.105         | 8.970                |                   |
|    | Carbaril                     |                | 10.000                    | 5.56             | 4 7.023                     | 5.639                        | 5.618                     | 9      |          | Diazinone        | 10               | 10.006   | 9.794     | 9.123          | 9.284    | 9.416           | 8.423         | 7.786                |                   |
|    | Fenitrothion                 |                | 10.000                    | 11.01            | 1 10.359                    | 9.767                        | 9.364                     | 10     |          | Dimethipin       |                  |          |           |                |          |                 |               |                      |                   |
|    | Esprocarb<br>Distriction (2) |                | 10.000                    | 9.44             | 5 9.394                     | 8.827                        | 8.830                     | 11     |          | Etrimfos         | 10               | 9.969    | 9.401     | 8.714          | 8.986    | 9.078           | 8.299         | 8.166                |                   |
|    | Chlorovrifos                 |                | 10.000                    | 9,40             | 7 9.235                     | 8.673                        | 8.657                     | 12     |          | Pirimicarb       | 10               | 3.389    | 3.86      | 3.011          | 3.001    | 3.318           | 2.2           | 0.114                |                   |
|    | Thiobencarb                  |                | 10.000                    | 10.02            | 7 9.431                     | 8.792                        | 8.906                     | 13     |          | Benfuresat       | 10               | 9.529    | 9.158     | 8.766          | 8.934    | 9.061           | 8.266         | 2.133                |                   |
|    | Fenthion                     |                | 10.000                    | 10.60            | 1 9.922                     | 9.287                        | 9.582                     | 14     |          | Parathion-       | 10               | 10.816   | 10.222    | 9.543          | 9.524    | 9.5             | 8.793         | 3.535                |                   |
|    | Parathion                    |                | 10.000                    | 10.43            | 8 9.469                     | 8.835                        | 8.701                     | 15     |          | Carbaril         | 10               | 5.564    | 7.023     | 5.639          | 5.618    | 5.622           | 2.795         | 0.024                |                   |
|    | Fosthiazate-                 |                | 10.000                    | 7.09             | 4 8.430<br>8 8662           | 7.334                        | 7.090                     | 16     |          | Fenitrothio      | 10               | 11.011   | 10.359    | 9.767          | 9.364    | 9.443           | 9.284         | 4.579                |                   |
|    | Pendimethali                 | 'n             | 10.000                    | 10.09            | 1 9.253                     | 8.702                        | 8.695                     | 17     |          | Espro carb       | 10               | 9.445    | 9,394     | 8.827          | 8.83     | 8.592           | 8.166         | 7.866                |                   |
|    | Pvrifenox-1                  |                | 10.000                    | 9.22             | 5 9 107                     | 8.610                        | 8,902                     | 18     |          | Dichlofluar      | 10               | 9 481    | 8 674     | 8 42           | 8 9 7 4  | 6 382           | 8 067         | 2 043                |                   |
| •  |                              |                |                           |                  | m                           | _                            |                           | 19     |          | Chlorovrifo      | 10               | 9 997    | 9.235     | 8 673          | 8 657    | 8 436           | 8162          | 7 786                |                   |
|    |                              |                |                           |                  |                             |                              |                           | 20     |          | Thiobencer       | 10               | 10.027   | 9.431     | 8 792          | 8 906    | 8 722           | 8133          | 7.915                |                   |
|    |                              |                |                           |                  |                             |                              |                           | 21     |          | Fenthion         | 10               | 10.601   | 9.922     | 9.287          | 9.582    | 9.549           | 893           | 7 734                |                   |
|    |                              |                |                           |                  |                             |                              |                           | 20     |          | Demthion         | 10               | 10.001   | 0.022     | 0.207          | 9 701    | 0.040           | 0.00          | 7.704                |                   |
|    |                              |                |                           |                  |                             |                              |                           | 22     |          | Farathion        | 10               | 7.604    | 9.409     | 7.004          | 7.506    | 7 5 7 6         | 7.550         | 7.274                |                   |
|    |                              |                |                           |                  |                             |                              |                           | 23     |          | Fostniazate      | 10               | 7.094    | 0.430     | 7.034          | 7.596    | 7.576           | 5.522         | 0.354                |                   |
|    |                              |                |                           |                  |                             |                              |                           | 24     |          | Fosthiazate      | 10               | 1.878    | 8.662     | 7.517          | 7.827    | 7.843           | 5.942         | 0.213                |                   |
|    |                              |                |                           |                  |                             |                              |                           | 25     |          | Pendimetha       | 10               | 10.091   | 9.253     | 8.702          | 8.695    | 8.396           | 8.007         | 7.732                |                   |
|    |                              |                |                           | トエク              | セルヘ簡                        | 1里コピ-                        | — <b>*</b>                | 26     |          | Pyrifenox-       | 10               | 9.225    | 9.107     | 8.61           | 8.902    | 8.901           | 7.974         | 0.207                |                   |
|    |                              |                |                           |                  |                             | <u> </u>                     | —                         | 27     |          | Phenthoate       | 10               | 10.048   | 10.06     | 9.932          | 10.127   | 8.986           | 9.344         | 8.25                 |                   |
|    |                              |                |                           |                  |                             |                              |                           |        | N S      | neet1 / Sheet2 / | Sheet3           |          | 4 600     | 4 664          |          | 0.404           | 4 754         | 1104                 | ▶ [               |

AISTI SCIENCE

コマンド

平均: 7.843130993 データの個数: 2641 合計: 18321.554 🛛 🎟 🔲 🛄 100% 🕞 –

**1**9

# ロ表示項目の選択

AISTI SCIENCE

| 7 | プション設定                                               | and the second second                                    |                                            | 1          | C:¥NovaSpec¥Dat               | a¥@食谷     | <b>新学100</b> 3    | ¥100830       | 大豆.qn     | S             |              |             |          |    |
|---|------------------------------------------------------|----------------------------------------------------------|--------------------------------------------|------------|-------------------------------|-----------|-------------------|---------------|-----------|---------------|--------------|-------------|----------|----|
|   | 基本設定 クロマト表示 クロマ<br>検量線表示 化合物一覧 試                     | ト表示(複数検体)   クロマト表:<br>料一覧                                | 示(複数成分) スペクトル表示                            | (<br> <br> | ) 編集(E) 表示                    | لا (V)    | ישע−יע <b>(</b> ד |               | プ(H)      |               |              |             |          |    |
|   | 表示項目                                                 |                                                          |                                            |            | 100830A-A03.SPE               |           | •                 |               | 3         | /3 🕨 🕨        | 化合           | ;物選択: Pa    | arath    | io |
|   | <ul><li>✓ 化合物番号</li><li>✓ 化合物名</li></ul>             | ☑ 濃度<br>■ 添加濃度                                           | ▼ 定量化合物 ○ 内部標準化合物                          |            | 試料一覧 定量結果·                    | 一覧 梢      | 量線                |               |           |               |              |             |          |    |
|   | <ul> <li>□ スムージング回数</li> <li>▼ I/Q比1(実測)</li> </ul>  |                                                          | □ 保持時間補正用化合物 □ システム適合性化合物                  |            | 化合物名                          | I/Q比<br>1 | I/Q比<br>2         | I/Q比3<br>(実測) | I/Q比<br>4 | 保持時間<br>(補正後) | 保持時間<br>(実測) | 保持時間<br>差 2 | ز 🔺      | 定  |
|   | ☑ I/Q比2(実測)                                          |                                                          | □ グループ名                                    |            | Fluvalinate-2                 | 0.36      | 0.14              | 0.21          | 0.02      | 2086.00       | 2085.61      | 0.3         | 9        |    |
|   | <ul> <li>✓ I/Q比3(実測)</li> <li>✓ I/Q比4(実測)</li> </ul> | ✓ 基準値判定 ○ グループ基準値                                        | ■ 種別 ■ 保持時間(設定値)                           | ŀ          | 3-Hvdroxvcarbof               | 0.14      | 0.51<br>25.53     | 0.19<br>24,53 | 0.00      | 1098.00       | 1097.60      | 0.4         | .U<br>.D |    |
|   | ☑ 保持時間(補正後)                                          | ■ グループ基準値判定                                              | NISTライブラリ名                                 |            | Cafenstrole                   | 9.63      | 0.00              | 0.52          | 0.40      | 1955.00       | 1954.59      | 0.4         | ,1       |    |
|   | ☑ 保持時間(実測) ☑ 保持時間差                                   | ☑ 信頼性評価<br>☑ 信頼度(総合)                                     | ■ NISTライブラリID CAS番号                        |            | Propoxur<br>Chlorfonuinphoon? | 0.22      | 0.08              | 0.04          | 0.14      | 810.00        | 809.58       | 0.4         | 2        |    |
|   | <br>表示ウイントウの幅(+方向)                                   | ☑ 信頼度(保持時間)                                              | □ 分子量                                      |            | Cinidon-ethyl                 | 0.27      | 0.47              | 0.05          | 0.00      | 2237.00       | 2236.58      | 0.4         | 2        |    |
|   | 表示ウインドウの幅(一方向)                                       | <ul> <li>✓ 信頼度(I/Q比)</li> <li>✓ 信頼度(スペクトル類似度)</li> </ul> | □ 定量イオン<br>参照イオン1                          |            | Pyroquilon                    | 1.13      | 1.15              | 0.38          | 0.10      | 992.00        | 991.57       | 0.4         | ,3       |    |
|   | ■ 保持時間判定                                             | ■ 定量下限値(S/N)                                             | <ul> <li>参照イオン2</li> </ul>                 |            | Diclocymet-2                  | 1.72      | 1.32              | 0.86          | 0.00      | 1304.00       | 1303.57      | 0.4         | 3        |    |
|   | ■ I/Q比判定                                             | ■ 検出下限値(S/N)                                             | <ul> <li>参照イオン3</li> <li>参照イオン4</li> </ul> | IF         | EPTC                          | 0.00      | 0.00              | 0.00          | 0.52      | 2159.00       | 2108.03      | 0.4         | 8        |    |
|   | <ul> <li>□ スペクトル類似度刊定</li> <li>▼ 定量値</li> </ul>      | ✓ 干均値<br>▼ 平均値の判定                                        | ■ 参照11/24<br>■ J/Q比1(設定)                   |            | Fenobucarb                    | 2.80      | 0.30              | 0.12          | 0.25      | 806.00        | 805.51       | 0.4         | .9       |    |
|   | グループ定量値                                              | 標準偏差                                                     | I/Q比2(設定)                                  |            | Myclobutanil                  | 0.44      | 0.33              | 0.23          | 0.48      | 1404.00       | 1403.51      | 0.4         | .9       |    |
|   | □ 定量値単位 □ ND理由                                       | ▼ 変動係数 ■ 定量下限値(煙淮値美)                                     | □ I/Q比3(設定)                                |            | Tetrachlorvinphos             | 0.95      | 0.92              | 0.10          | 0.12      | 1313.00       | 1312.51      | 0.4         | .9       | _  |
|   | <ul> <li>▼ N.0448</li> <li>■ 定量イオン面積</li> </ul>      | ■ 検出下限値(標準偏差)                                            | ■ 定量値補正係数                                  |            | Pyrimidifen                   | 0.02      | 0.04              | 0.08          | 0.07      | 2057.00       | 2056.48      | 0.4         | 9<br>j2  | _  |
|   | 📃 定量イオン高さ                                            |                                                          | 並び替え                                       |            | Alachlor                      | 0.78      | 0.20              | 0.21          | 0.31      | 1077.00       | 1076.48      | 0.5         | 2        |    |
|   |                                                      |                                                          |                                            |            | Chlorpropham                  | 1.58      | 1.23              | 10.16         | 5.23      | 854.00        | 853.47       | 0.5         | 3        |    |
|   |                                                      | 適用                                                       | OK キャンセル                                   |            | Pyraclofos<br>Proposing       | 1.01      | 0.80              | 0.59          | 0.84      | 1875.00       | 1874.47      | 0.5         | 3        |    |
|   |                                                      |                                                          |                                            | J);        | Lerobazine                    | 1.241     | 1 85              | 0.58          | 11.6.1    | 945 IIII I    | Yaa aj       | 20          | 1        |    |

## <u>ロクロマトグラムレポート②</u>

AISTI SCIENCE

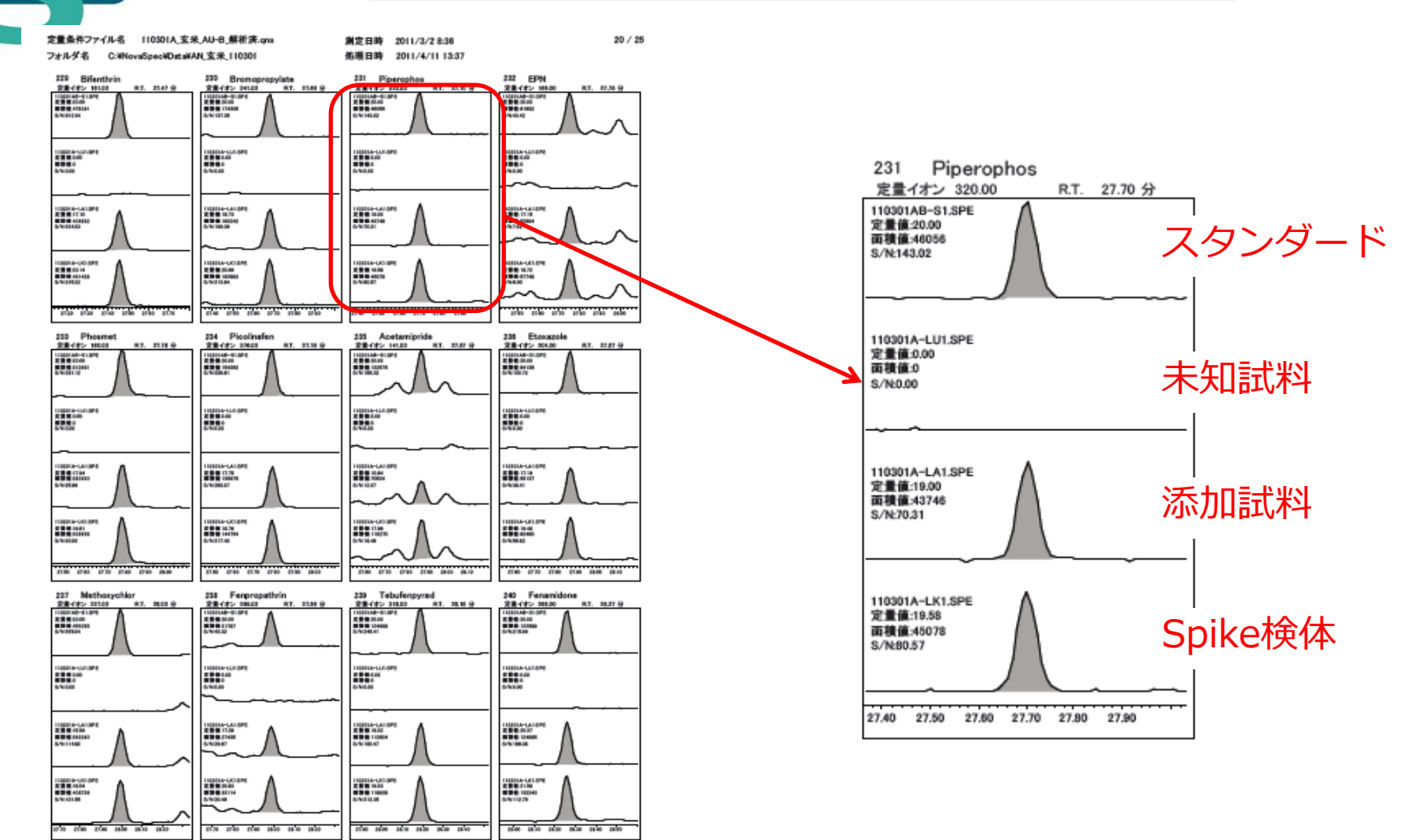

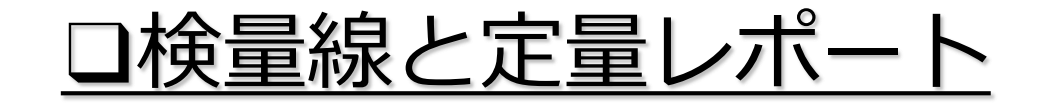

| 定量条件ファイ 080916A-                                                                                                    | P研修.qn                                                                             | 測定日時 : 2008                                                                                                    | /9/16 19:39 1 / 3                                                   |  |  |  |  |
|----------------------------------------------------------------------------------------------------|------------------------------------------------------------------------------------|----------------------------------------------------------------------------------------------------|---------------------------------------------------------------------|--|--|--|--|
| フォルダ名: C#NoveS                                                                                                    | pec¥Deta¥DEMO                                                                      | 処理日時: 2010/                                                                                                    | /7/26 11:44                                                         |  |  |  |  |
| 2 Fenpropersorph<br>日本語<br>第第1日光第7年800548.22年0-0.00000000119<br>日期第第11.000000                                                                                                    | 3 Distingencetb<br>建築業業績<br>建築業業績=15884779=0=0<br>#158810=1000000                  | 4 Dimethyl-inphos<br>注意構成<br>2時(注意)~217588.580×0-0.00000000000<br>155(第合数~1.000000                                                                                                    | 5 DCPA<br>後世紀主朝<br>登場(12:第1=25-8821.582+0=0<br>特別得後(1.0800000       |  |  |  |  |
|                                                                                                    |                                                                                    |                                                                                                    |                                                                     |  |  |  |  |
| 6 Thisbencarb<br>바랍니 프레<br>말 명 (고,주)~427968 121+G~6.0000000055<br>HB(GB)~1.0000000                                                                                                    | 7 Fenthion<br># 54 54<br>5 9 12 7 1-0000 527-0-0.00000000000<br># 54 58 - 1.000000 | laofenphos-cuon     H 単体 単本     Safe 1175.85+Cp=0     H 単体 単本     H 単体 単本     H 単体 単本     H 単体 単本     H 単体 単本     H 単体 単本     H 単体 単本     H 単体 単本     H 単体 単本     H 単体 単本     H 単体     H 単体     H                                                                                                    | 9 Guinoclamine<br>後世紀主部<br>室間(1元年)=82812.543=G=0<br>特別県数(=1.0000000 |  |  |  |  |
| 18-3<br>18-3<br>18-3 | 12                                                                                 | 10-3<br>10-3<br>10-3 | 12 Tothate-1                                                        |  |  |  |  |
| 後景線 直線<br>室間152年1-21720.3+G+0<br>相関係数=1.0000000                                                                                                    | 後世紀主任<br>第第152年1年2430.318年0+8<br>後期第第1-1.0000000                                   | 林豊雄 連調<br>室積(上本)=145386.273+G+6.0000000029<br>相関業務(=1.2000000                                                                                                    | 林雪燥 直接<br>雷雅(史本)~48146.813=G=0<br>相関係後=1.0000000                    |  |  |  |  |
|                                                                                                    |                                                                                    |                                                                                                    |                                                                     |  |  |  |  |
| 14 Forthiszate-2<br>社会議業編<br>室間:三条1~41544,823+G-0.0000000007<br>相関議務=1.000000                                                                                                    | 15 Chiorferwinghos-E<br>使意味意味<br>常常之意》-0843.865+G-0.000000000186<br>相關書簡=1.0000000 | 16 Pendimethalin<br>분호해 호해<br>호텔(순주)~106788.131+G+6000000001-<br>세월류왕~1.000000                                                                                                    | 17 Foronil<br>변경: 문화)=156797:12+G=0<br>위해(요청)=1.0000000             |  |  |  |  |
|                                                                                                    |                                                                                    |                                                                                                    |                                                                     |  |  |  |  |

#### データファイル名: 080916A-S11.SPE フォルダ名: C:¥NovaSpec¥Data¥DEMO

測定日時:2008/9/16 19:39

処理日時:2010/7/26 11:44 測定条件ファイル名:

1/1

コメント: 9/16 ほうれん草 STQ-B法 st5ppb-1 再作製(st5ppb-4)

定量条件ファイル名: 080916A-P研修.gns

|    | 化合物名              | R.T.      | Τ.    | T. Area   | Q1    | Q2    | Q1/T | Q2/T | 定量値   | 単位  |
|----|-------------------|-----------|-------|-----------|-------|-------|------|------|-------|-----|
| 1  | Fenpropemorph     | 19.20分    | 128.0 | 9,806,483 | 129.0 |       | 0.09 |      | 10.00 | ppb |
| 2  | Diethofencarb     | 19.28 分   | 225.0 | 1,758,848 | 267.0 | 196.0 | 0.57 | 0.52 | 10.00 | ppb |
| 3  | Dimethylvinphos   | 19.34 分   | 295.0 | 2,176,996 | 297.0 | 109.0 | 0.68 | 0.94 | 10.00 | ppb |
| 4  | DCPA              | 19.33 分   | 299.0 | 2,049,837 | 301.0 | 332.0 | 1.14 | 0.34 | 10.00 | ppb |
| 5  | Thiobencarb       | 19.34 分   | 100.0 | 4,279,691 | 257.0 | 125.0 | 0.11 | 0.12 | 10.00 | ppb |
| 6  | Fenthion          | 19.43 分   | 246.0 | 308,989   | 278.0 | 153.0 | 7.08 | 1.27 | 10.00 | ppb |
| 7  | Isofenphos-oxon   | 19.46 分   | 229.0 | 3,151,758 | 201.0 | 314.0 | 0.82 | 0.04 | 10.00 | ppb |
| 8  | Quinoclamine      | 19.49 分   | 207.0 | 878,121   | 172.0 |       | 0.77 |      | 10.00 | ppb |
| 9  | Parathion         | 19.54 分   | 139.0 | 217,202   | 291.0 | 155.0 | 1.23 | 0.84 | 10.00 | ppb |
| 10 | Cyanazine         | 19.64分    | 225.0 | 824,503   | 198.0 | 240.0 | 0.61 | 0.32 | 10.00 | ppb |
| 11 | Triadimefon       | 19.59 分   | 208.0 | 1,453,963 | 210.0 |       | 0.32 |      | 10.00 | ppb |
| 12 | Fosthiazate-1     | 20.19 分   | 195.0 | 461,466   | 283.0 | 227.0 | 0.08 | 0.15 | 10.00 | ppb |
| 13 | Fosthiazate-2     | 20.29 分   | 195.0 | 415,448   | 283.0 | 227.0 | 0.09 | 0.16 | 10.00 | ppb |
| 14 | Chlorfenvinphos-E | 20.30 分   | 323.0 | 88,440    | 267.0 | 295.0 | 2.06 | 0.33 | 10.00 | ppb |
| 15 | Pendimethalin     | 20.34 分   | 252.0 | 1,097,601 | 281.0 | 191.0 | 0.05 | 0.16 | 10.00 | ppb |
| 16 | Fipronil          | 20.58 分   | 367.0 | 1,567,971 | 369.0 | 351.0 | 0.70 | 0.27 | 10.00 | ppb |
| 17 | Methidathion      | 21.61 分   | 145.0 | 2,701,499 | 85.0  |       | 1.12 |      | 10.00 | ppb |
| 18 | Butachlor         | 21.65分    | 160.0 | 1,546,385 | 176.0 | 188.0 | 1.50 | 0.63 | 10.00 | ppb |
| 19 | Pyrifenox-E       | 21.68分    | 262.0 | 1,418,621 | 264.0 | 171.0 | 0.70 | 0.47 | 10.00 | ppb |
| 20 | Tetrachlorvinphos | 21.70分    | 329.0 | 2,204,416 | 331.0 |       | 0.97 |      | 10.00 | ppb |
| 21 | Paclobutrazol     | 21.81分    | 236.0 | 2,240,088 | 167.0 | 125.0 | 0.33 | 0.52 | 10.00 | ppb |
| 22 | Quinomethionate   | 21.87分    | 206.0 | 1,717,052 | 116.0 | 174.0 | 0.36 | 0.19 | 10.00 | ppb |
| 23 | Fenothiocarb      | 21.99分    | 160.0 | 1,915,335 | 72.0  |       | 5.41 |      | 10.00 | ppb |
| 24 | Butamifos         | 22.03 分   | 286.0 | 544,834   | 200.0 | 258.0 | 1.20 | 0.45 | 10.00 | ppb |
| 25 | Endosulfan-alpha  | 22.05 分   | 207.0 | 363,475   | 195.0 | 241.0 | 0.92 | 1.18 | 10.00 | ppb |
| 26 | Fenamiphos        | 22.28分    | 154.0 | 1,178,489 | 303.0 | 288.0 | 0.95 | 0.32 | 10.00 | ppb |
| 27 | Flutriafol        | 22.34 分   | 219.0 | 2,000,006 | 164.0 | 123.0 | 0.67 | 1.38 | 10.00 | ppb |
| 28 | Napropamide       | 22.32 分   | 128.0 | 1,923,632 | 271.0 | 100.0 | 0.32 | 0.64 | 10.00 | ppb |
| 29 | Flutolanil        | 22.42 分   | 173.0 | 7,353,051 | 281.0 | 323.0 | 0.16 | 0.09 | 10.00 | ppb |
| 30 | Pretilachlor      | 22.44 分   | 176.0 | 1,553,377 | 262.0 | 202.0 | 0.39 | 0.55 | 10.00 | ppb |
| 31 | Prothiofos        | 22.47分    | 267.0 | 945,672   | 309.0 | 269.0 | 0.72 | 0.42 | 10.00 | ppb |
| 32 | Hexaconazol       | 22.51 分   | 231.0 | 653,399   | 216.0 | 214.0 | 1.28 | 2.03 | 10.00 | ppb |
| 33 | Metominostrobin-E | 22.57分    | 196.0 | 1,945,599 | 191.0 | 226.0 | 1.29 | 0.28 | 10.00 | ppb |
| 34 | Isoxathion-ox     | 22.72 分   | 297.0 | 193,999   | 161.0 | 254.0 | 3.71 | 0.47 | 10.00 | ppb |
| 35 | Profenofos        | 22.71分    | 339.0 | 515,309   | 208.0 | 337.0 | 1.80 | 0.97 | 10.00 | ppb |
| 36 | Isoprothiolane    | 22.75分    | 189.0 | 1,544,813 | 290.0 | 162.0 | 0.22 | 1.04 | 10.00 | ppb |
| 37 | Busan(TCMTB)      | 22.77分    | 180.0 | 727,136   | 238.0 |       | 0.12 |      | 10.00 | ppb |
| 38 | Thifluzamide      | 22.80分    | 194.0 | 2,445,839 | 166.0 |       | 0.68 |      | 10.00 | ppb |
| 39 | Eludioxonil       | 23.03 (2) | 154.0 | 693 575   | 182.0 | 127.0 | 0.85 | 1 24 | 10.00 | nnh |

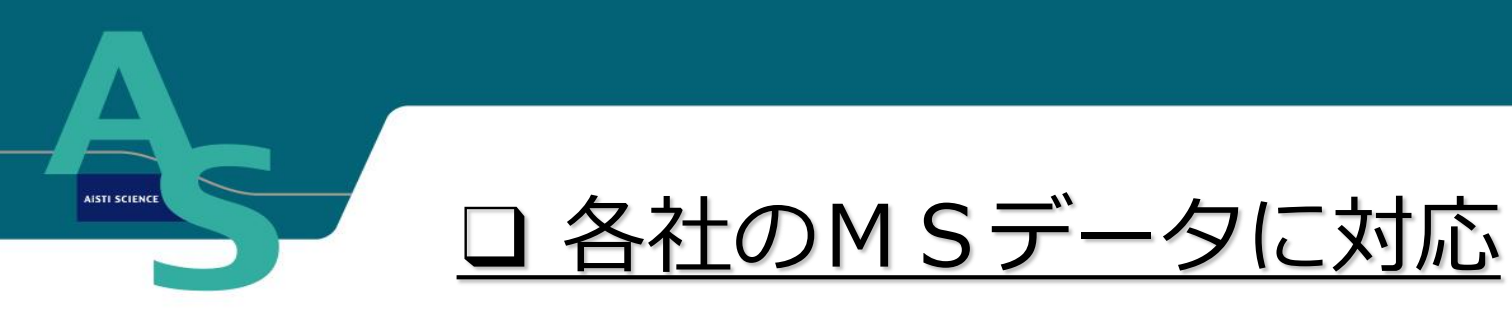

### ● 従来の場合

- ✓ 各社GC-MSは専用の解析ソフトに限定されている場合が多いため、数種のGC/MSを 持っている場合それぞれの解析ソフトの取り扱いを習得しなければならない。
- ✓ 解析条件の作成もそれぞれの解析ソフト毎に
   作成しなければならない。
- ✓ 解析条件を共有しにくい。

### ☆ 新定量解析ソフトの場合

- ▶ 各社のMSデータに対応しているため、本ソフト を覚えれば他社GC導入時もすぐに対応できる。
- ▶ 解析条件を統一できる。
- ▶ 解析条件を共有しやすくなる。(一元管理)